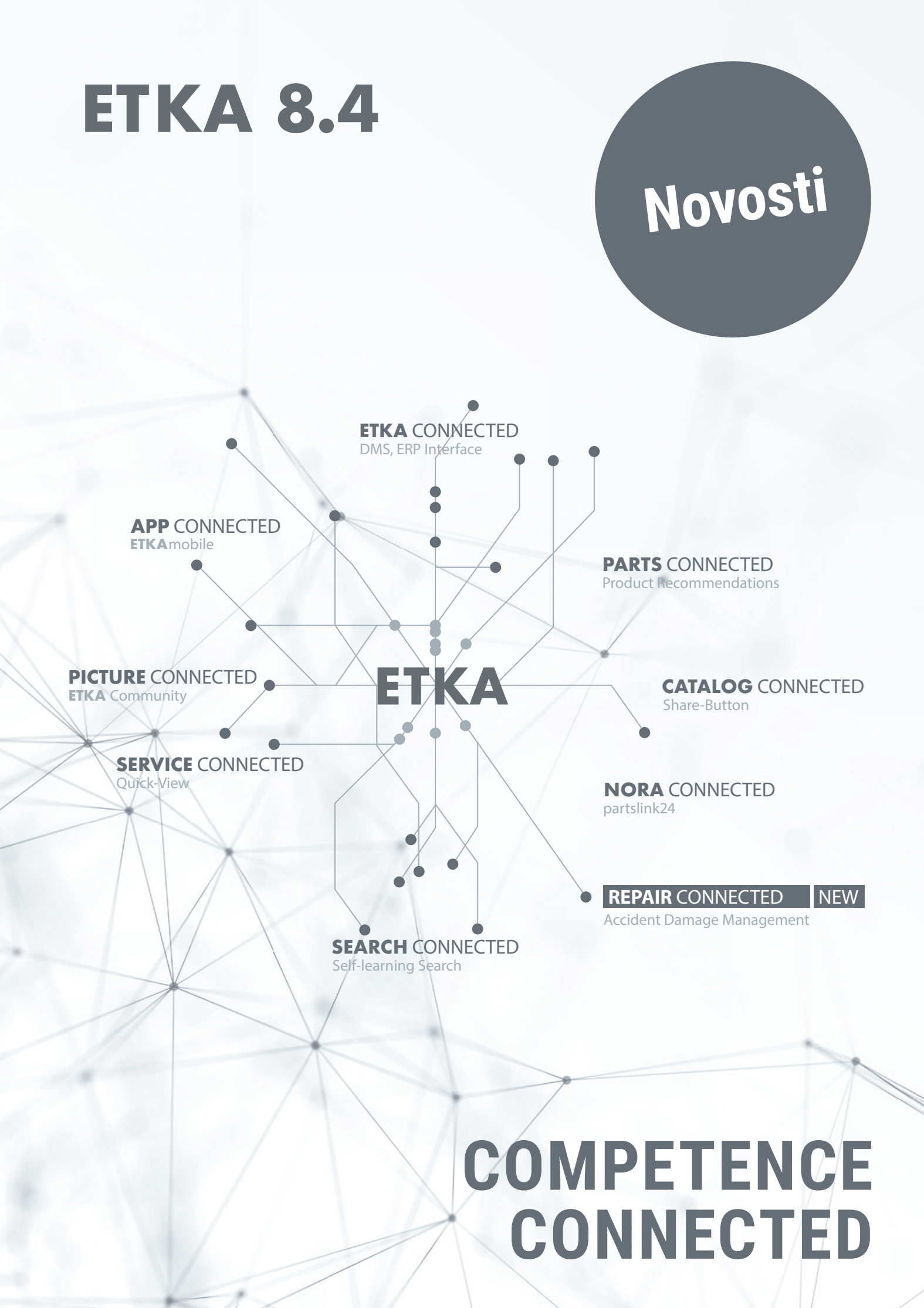

# **ETKA 8.4**

### Povezivost pokreće učinkovitost

ETKA 8.4 usmjerava se na A**utomatsku Provjeru Dijelova.** Uz pomoć nove Provjere Dijelova sustava ETKA možete brzo i ispravno odabrati sve potrebne dijelove, a pritom vam pomoć pružaju vrijedni savjeti globalne zajednice **ETKA Community**. Povećajte svoju učinkovitost s pomoću nove Provjere dijelova sustava ETKA i iskoristite znanje globalne zajednice ETKA Community.

# #1 AUTOMATSKA PROVJERA DIJELOVA ETKA

Od ove je verzije sustava ETKA moguće provjeriti valjanost izdatnica ETKA-e s pomoću **Provjere Dijelova sustava ETKA.** Ova je provjera moguća za sve izdatnice: kako za one koje su ispostavljene u ETKA-i, tako i za sve one izdatnice koje su primljene putem kartice "NORA".\*

Kako biste pokrenuli provjeru izdatnice, u izdatnici kliknite na gumb "**Provjera valjanosti**":

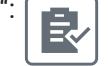

U nastavku se otvara opći pregled Provjere Dijelova sustava ETKA i moguće ga je urediti. Prikazuje se sljedeće:

- ako se dijelovi brojeva šasije mogu jasno dodijeliti (zeleno),
- jesu li to najbolji Fitting Parts za taj kataloški broj (žuto),
- ako kataloški brojevi nisu jedinstveni i treba ih provjeriti (crveno).

| Prednost | za vas | 5: |
|----------|--------|----|
|----------|--------|----|

Možete provjeriti cjelovitost svih izdatnica ETKA bez obzira na njihovo podrijetlo i na prvi pogled vidjeti koje je pozicije potrebno poboljšati.

#### Upozorenje:

U sklopu pripreme za budu a su elja, u pregled izdatnica dodan je gumb "Import". Me utim, taj gumb još nije funkcionalan.

\*Za automatiziranu provjeru dijelova ETKA morate biti ovlašteni ugovorni partner za svaki brend sustava ETKA.

|    |   |   | BR.   | BROJ SLIKE | POZ | KATA | LOŠP | I BROJ |          | NAZIV                             | KOLICINA        | 807-000 Branik  |                |
|----|---|---|-------|------------|-----|------|------|--------|----------|-----------------------------------|-----------------|-----------------|----------------|
| €  |   |   | 1     |            |     | 6R0  | 805  | 903 C  | FKZ      |                                   |                 |                 |                |
| ₽  | × |   | 1     | 807-000    | 1   | 6R0  | 805  | 903 C  | 989      | Spojler<br>satensko crna          | 1               |                 | Jan .          |
| €  |   | C | 2     |            |     | 6R0  | 805  | 915 C  | FKZ      |                                   |                 | 71              | 1              |
| ₽  | × | 5 | 2     | 807-000    | 5   | 6R0  | 805  | 915 C  | 989 👔    | Držač za spojler<br>satensko crna | 1               | 151             |                |
| €  | × |   | 3     | 821-000    | 1   | 6R0  | 821  | 105 H  | ji,      | Blatobran                         | 1               | and the second  | z G            |
| C  | × | 0 | 3.1 🧥 | 800-100    | 4   | D    | 314  | D36 M2 | (ji      | Dugotrajna zaštita p              | 1               |                 | -1             |
| C  |   | 0 | 3.2 🧥 | 800-100    | 6   | *-p  | 308  | SP5 A1 | ji.      | Vosak za konzervira               | 4               |                 |                |
|    | × | 0 | 3.2 🧥 | 800-100    | 6   | D    | 308  | SP5 M1 | (ji      | Vosak za konzervira               | 1               |                 | 7              |
| O  | × | 1 | 3.3 🧥 | 800-100    | 12  | D    | 511  | 500 A2 | (ji      | 1K-ljepljivo-brtvena              | 1               | I Contraction   | -              |
| C  |   |   | 3.4   | 821.000    |     | 6R0  | 898  | 625    | <u>i</u> | 1 set pričvrsnih dijel            | 1               | The He          | *              |
| O  |   | Ø | 3.5   | 821-000    | *   | 191  | 971  | 908 E  |          | Čep                               | 1               |                 |                |
| €  | × | - | 4     | 821-000    | 3   | 6R0  | 821  | 141 B  |          | Držač                             | 1               |                 | 1+101<br>0/11- |
| €  | × | 4 | 5     | 821-000    | 16  | 6R0  | 809  | 957 F  | ji       | Blaznica kućište kot              | 1               | 807.000 821.000 | 800-100        |
| ~a |   |   | 5.1   | 821.000    | 18  | N    | 909  | 747 01 |          | Unutr.6-kutni vijak z             | 13 -            | <               |                |
|    |   | - |       | Y Y        |     | 7    | - ¥. |        |          | T                                 | 11. A. C. W. M. |                 |                |

→ Detaljan pregled automatske Provjere Dijelova sustava ETKA pronaći ćete u privitku.

# #2 сомминиту

U ispravnom izboru dijelova podržat će vas globalna zajednica ETKA Community. Svi korisnici mogu prenijeti korisne informacije o dokumentiranim originalnim dijelovima, kao što su npr. slike ili naljepnice gume, izravno na sustav ETKA i ETKAmobile\* te ih podijeliti sa svim ostalim korisnicima softvera ETKA širom svijeta.

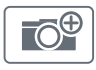

Još nisu dostupne slike. Kliknite na gumb da biste učitali slike.\*\*

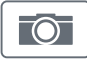

Slike već postoje i možete im pristupiti klikom na gumb u informacijama o dijelovima. Moguće je dodati još slika. Postojeće slike prikazuju se u tri kategorije:

- OEM Slike koje na raspolaganje stavlja proizvođač.
- EVLASTITE slike koje ste učitali vi i vaši kolege s istom oznakom ETKAinfo-ID.
- ZAJEDNICA Slike koje su učitali korisnici softvera ETKA diljem svijeta.

#### Prednost za vas:

Iskoristite znanje usluge ETKA Community dostupne cijelom svijetu i povećajte svoju učinkovitost vrijednim dodatnim informacijama.

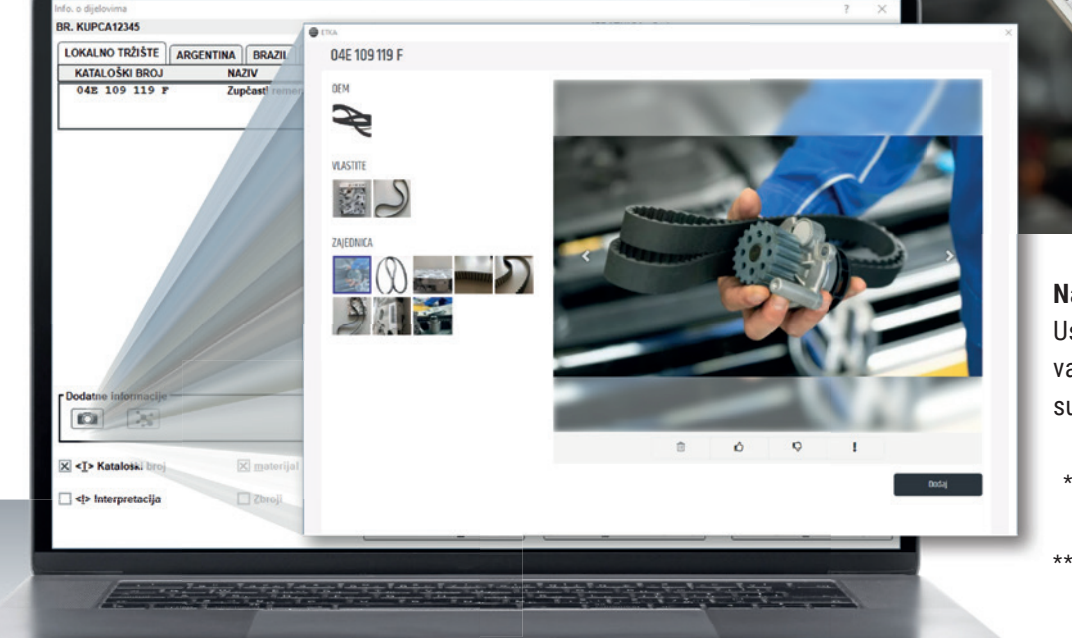

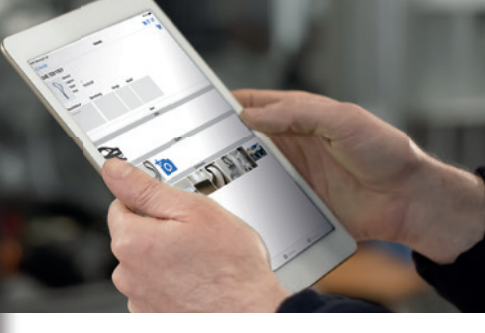

#### Napomena:

Usluga ETKA Community u punom vam je opsegu na raspolaganju i u sustavu ETKAmobile.

- \*Za upotrebu ETKAmobilea potrebna je licenca za ETKAmobile.
- \*\*Da biste mogli učitati slike, morate biti ovlašteni ugovorni partner za najmanje jedan brend sustava ETKA.

# #3 poboljšana funkcija tražilice u pregledu izdatnica

╋

Prikazani rezultati sužuju se u stvarnom vremenu, već prilikom unosa vrijednosti u polje za pretraživanje.

Pretraživanje uzima u obzir sva polja kao što su naziv datoteke, broj šasije, referent itd. Za prikaz rezultata mogu se unijeti i samo dijelovi navedenih polja.

#### Prednost za vas:

**U**z poboljšano pretraživanje brže pronađite izdatnicu koju je potrebno obraditi!

| NAZIV DATOTEKE                                      | BROJ ŠASIJE               | • • | BR. KUPCA •               | REFERENT + | DATUM + VRIJEME •                       | 90 #POZ.              | EUR             |  |
|-----------------------------------------------------|---------------------------|-----|---------------------------|------------|-----------------------------------------|-----------------------|-----------------|--|
| Workshop1                                           | WVWZZZ3HZJE5001           | 2 🛃 |                           | LexCom     | 14.09.2021 12:01:33                     | 12                    | 638,97          |  |
| Workshop2                                           | WVWZZZ3HZJE5001           | 2   |                           |            | 03.09.2021 13:10:51                     | 9                     | 759,70          |  |
| Workshop3                                           | WVGZZZA1ZJV00260          | 3   |                           |            | 03.09.2021 13:11:12                     | 7                     | 1481,67         |  |
| Workshop4                                           | WVWZZZ6RZEY1278           | 0   |                           |            | 03.09.2021 13:12:54                     | 6                     | 49,92           |  |
| Tornardyo                                           | in the lead of the second |     |                           |            | 000000000000000000000000000000000000000 |                       | 613,00          |  |
|                                                     |                           |     |                           |            |                                         |                       |                 |  |
|                                                     |                           |     |                           |            |                                         |                       |                 |  |
|                                                     |                           |     |                           |            |                                         |                       |                 |  |
|                                                     |                           |     |                           |            |                                         |                       |                 |  |
|                                                     |                           |     |                           |            |                                         |                       |                 |  |
|                                                     |                           |     |                           |            |                                         |                       |                 |  |
| Nova postava                                        |                           |     |                           |            |                                         | Referent              |                 |  |
| Nova postava                                        |                           |     |                           |            |                                         | Referent              |                 |  |
| Nova postava<br>Traži                               | l                         |     |                           |            |                                         | Referent<br>Br. kupca |                 |  |
| Nova postava<br>Traži                               |                           |     |                           |            |                                         | Referent<br>Br. kupca |                 |  |
| Nova postava<br>Treži<br>shop                       | l.                        |     |                           |            |                                         | Referent<br>Br. kupca |                 |  |
| Nova postava<br>Traži<br>shop                       |                           |     | <u>Ş</u> POJI             |            |                                         | Referent<br>Br. kupca | ZBROJ           |  |
| Nova postava<br>Treži<br>Ishop                      |                           |     | SPOJI                     |            |                                         | Referent<br>Br. kupca | ZBROJ           |  |
| Nova postava<br>Traži<br>shop<br>IMPORT<br>jZBRIŠI  | l<br>I                    |     | <mark>бк</mark><br>756011 |            |                                         | Referent<br>Br. kupca | <br>Дагло       |  |
| Nova pottava<br>Traži<br>Ishop<br>MJPORT<br>IZBRIŠI |                           |     | SPOJI                     |            |                                         | Referent<br>Br. kupca | ZBROJI<br>MAZAD |  |
| Nova postava<br>Traži<br>ishop<br>MPORT<br>ØZBRIŠI  |                           |     | spoji<br>QK               |            |                                         | Referent<br>Br. kupca | ZBROJA<br>NAZAD |  |

## #4 NOVOSTI U KARTICI "NORA"\*

U sustav ETKA 8.4 dodane su nove mogućnosti prikaza i prilagodbe za sve narudžbe koje možete obraditi u kartici "NORA" u svom softveru ETKA. Ako je odobren internetski rabat, bit će prikazan i moguće ga je prilagoditi. Osim naručenih količina, od sada možete urediti i pojedinačne cijene naručenih dijelova. Izvršene izmjene vašim će korisnicima usluge NORA biti prikazane putem povratnog prijenosa.

#### Prilagodba pojedinačnih cijena:

Klikom na pojedinačnu cijenu koju je potrebno promijeniti možete izvršiti izmjenu, a spremiti je možete pritiskom na "Enter".

#### Prikaz i prilagodba internetskog rabata:

Rabat se prikazuje kao dodatno polje, a moguće ga je izmijeniti s pomoću gumba "Uredi popust". Ako još nije odobren internetski rabat, to se također može dodati s pomoću gumba "Uredi popust". U oba je slučaja moguć unos rabata u postocima ili u ukupnom iznosu. Kikom na gumb "Potvrdi popust" primjenjuje se popust.

#### Prednost za vas:

Korisnicima usluge NORA nudite najbolju uslugu zahvaljujući mogućnosti naknadnog prilagođavanja cijene i rabata.

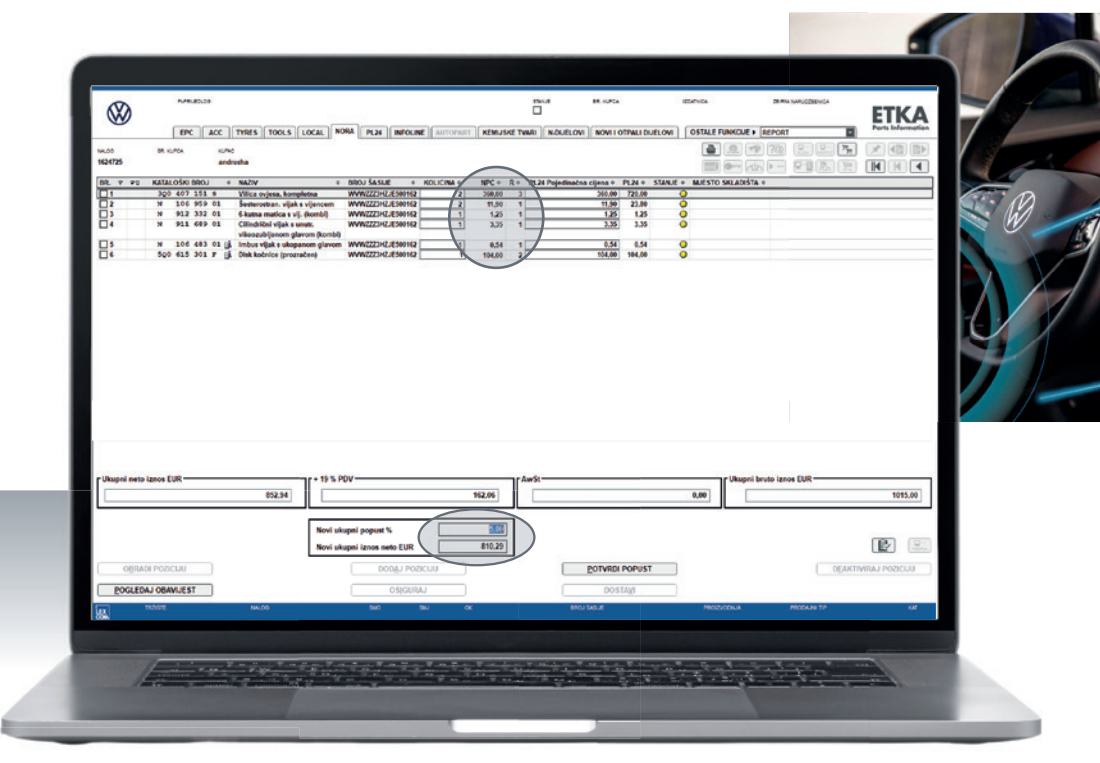

\*Ove je funkcije moguće upotrijebiti samo s COMboxom od verzije 2.13.10 i DMS Crossom 2 (stanje od rujna 2021.).

### AUTOMATSKA PROVJERA DIJELOVA SUSTAVA ETKA – LEGENDA

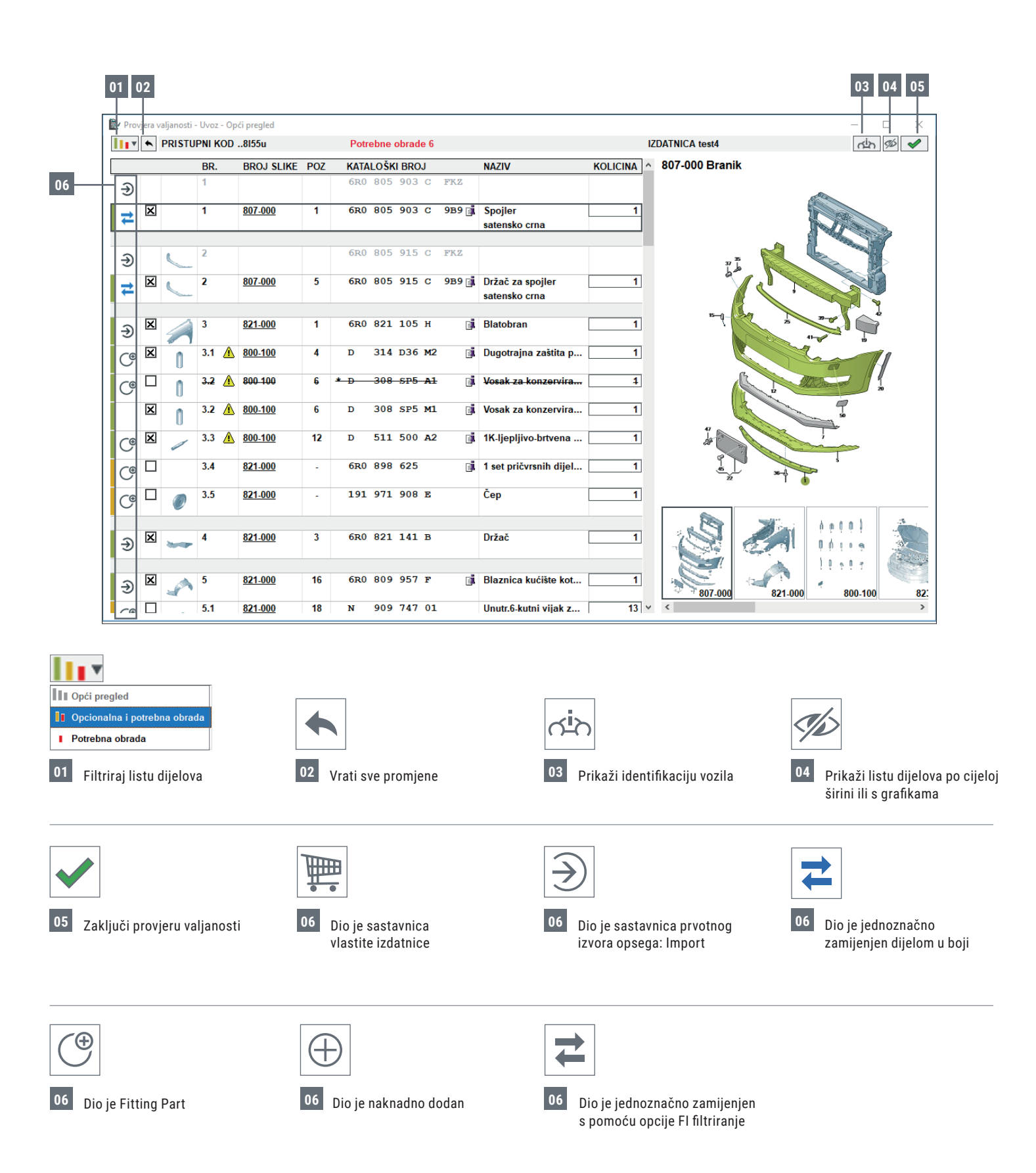

## AUTOMATSKA PROVJERA DIJELOVA SUSTAVA ETKA – LEGENDA

#### Prilagodba količina

Za svaki dio moguće je napraviti prilagodbu količine. Ako količina odstupa od prvotne količine, bit će označena određenom bojom.

- Dijelovi čija je količina povećana u odnosu na prvotnu količinu označeni su zelenom bojom.
- Dijelovi čija je količina smanjena u odnosu na prvotnu količinu označeni su crvenom bojom.

| NAZIV                 | KOLICINA |
|-----------------------|----------|
| Blaznica kućište kot  | 1        |
| Unutr.6-kutni vijak z | 14       |
| Rascjepna matica      | 4        |

#### Upozorenje o dijelovima na većem broju pozicija

Zahvaljujući opciji Fitting Parts isti se dijelovi mogu nalaziti na većem broju pozicija. To je označeno simbolom upozorenja, a ako preko njega prijeđete mišem, pojavit će se popis pozicija.

| n | 7.1 🛕 🖞 |  | <u>800-100</u>               | 6        | D        | 308     | SP5    | м1  |
|---|---------|--|------------------------------|----------|----------|---------|--------|-----|
| U | 7.2     |  | Ovaj dio pos                 | toji i n | a sljede | ećim po | zicija | ma: |
|   |         |  | BR. 3.2: Broj                | 1        |          |         |        |     |
| 6 | 7.3     |  | BR. 29: Broj<br>BR. 30: Broj | 1<br>1   |          |         |        |     |

#### Izravan ulaz u katalog

Tijekom provjere valjanosti moguće je klikom na broj slike prijeći u katalog i dodati dijelove.

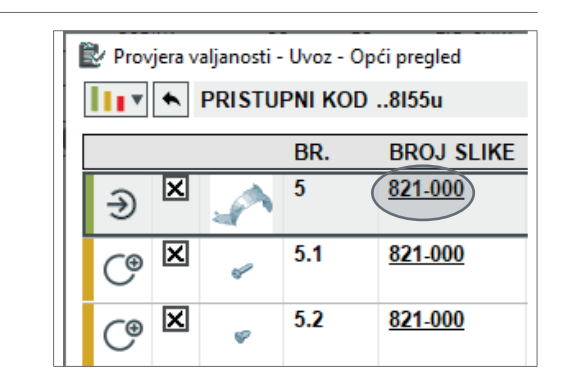

#### Status automatske Provjere Dijelova

Status provjere valjanosti moguće je vidjeti u pregledu izdatnica. Provjeru valjanosti moguće je u svakom trenutku prekinuti i s njome kasnije nastaviti.

| NAZIV DATOTEKE | ⊽ BROJ ŠASIJE       |
|----------------|---------------------|
| Neu            | WVWZZZ3HZJE500162 🛃 |
| NewOrder       | WVWZZZ6RZEY127850 🛃 |
| Test1          | WAUZZZF20KN010783   |
| test3          | WAUZZZF20KN010783   |
| test4          | WVWZZZ6RZEY127850   |

|   | Ē |  |
|---|---|--|
| ٢ |   |  |

Provjera valjanosti još nije pokrenuta.

Pokrenuta je provjera valjanosti, ali još nije zaključena.

Zaključena je provjera valjanosti.

## AUTOMATSKA PROVJERA DIJELOVA SUSTAVA ETKA – LEGENDA

#### Potrebne obrade

Prije završetka provjere valjanosti još se jednom zasebno prikazuju kataloški brojevi koji nisu jednoznačni i koje je potrebno provjeriti. Na taj se način osigurava da se nijedan od tih kataloških brojeva ne previdi prije preuzimanja svih odabranih dijelova u izdatnicu.

#### Dodatna upozorenja – modus provjere valjanosti

Dok je otvoren dijalog za provjeru valjanosti, ETKA je u modusu provjere. U tom se modusu dijelovi iz EPC-a, informacija o dijelovima i Fitting Partsa ne preuzimaju u izdatnicu ili zbirnu narudžbenicu, nego u dijalog provjere.

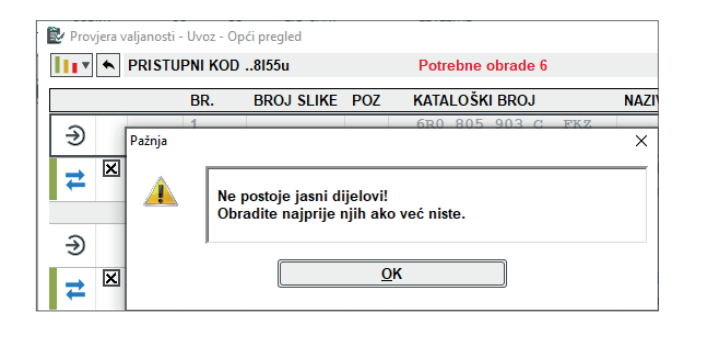

Ako je modus provjere valjanosti aktivan, potvrdni okvir "Provjera valjanosti" aktivan je u informacijama o dijelovima i opciji Fitting Parts.

| ☐ Interpretacija | X < <u>T</u> > Kataloški broj |                                |
|------------------|-------------------------------|--------------------------------|
|                  | Interpretacija                | X P <u>r</u> ovjera valjanosti |

Osim toga, umjesto funkcijskog gumba za izdatnicu, prikazuje se funkcijski gumb za provjeru valjanosti u EPC-u kako biste se mogli tamo prebaciti.

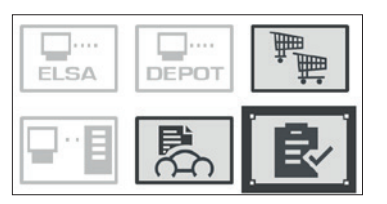

#### Dodatna upozorenja – interpretacije

Interpretirani dijelovi zamijenjeni su svojim interpretacijama ako je linearna (jednoznačna) interpretacija moguća. Interpretirani dio prekrižen je, ali i dalje ga je moguće preuzeti.

| ſ | + |   | A | 10 | 823-000        | 26 | * 6R1 823 533 |     | Ručka za podteznic | 1 |
|---|---|---|---|----|----------------|----|---------------|-----|--------------------|---|
| l | ÷ |   | 1 |    |                |    |               |     | klopca             |   |
|   |   | × |   | 10 | <u>823-000</u> | 26 | 6R1 823 533   | 9B9 | Ručka za podteznic | 1 |
|   |   |   | 9 |    |                |    |               |     | klopca             |   |
|   |   |   |   |    |                |    |               |     | satensko crna      |   |

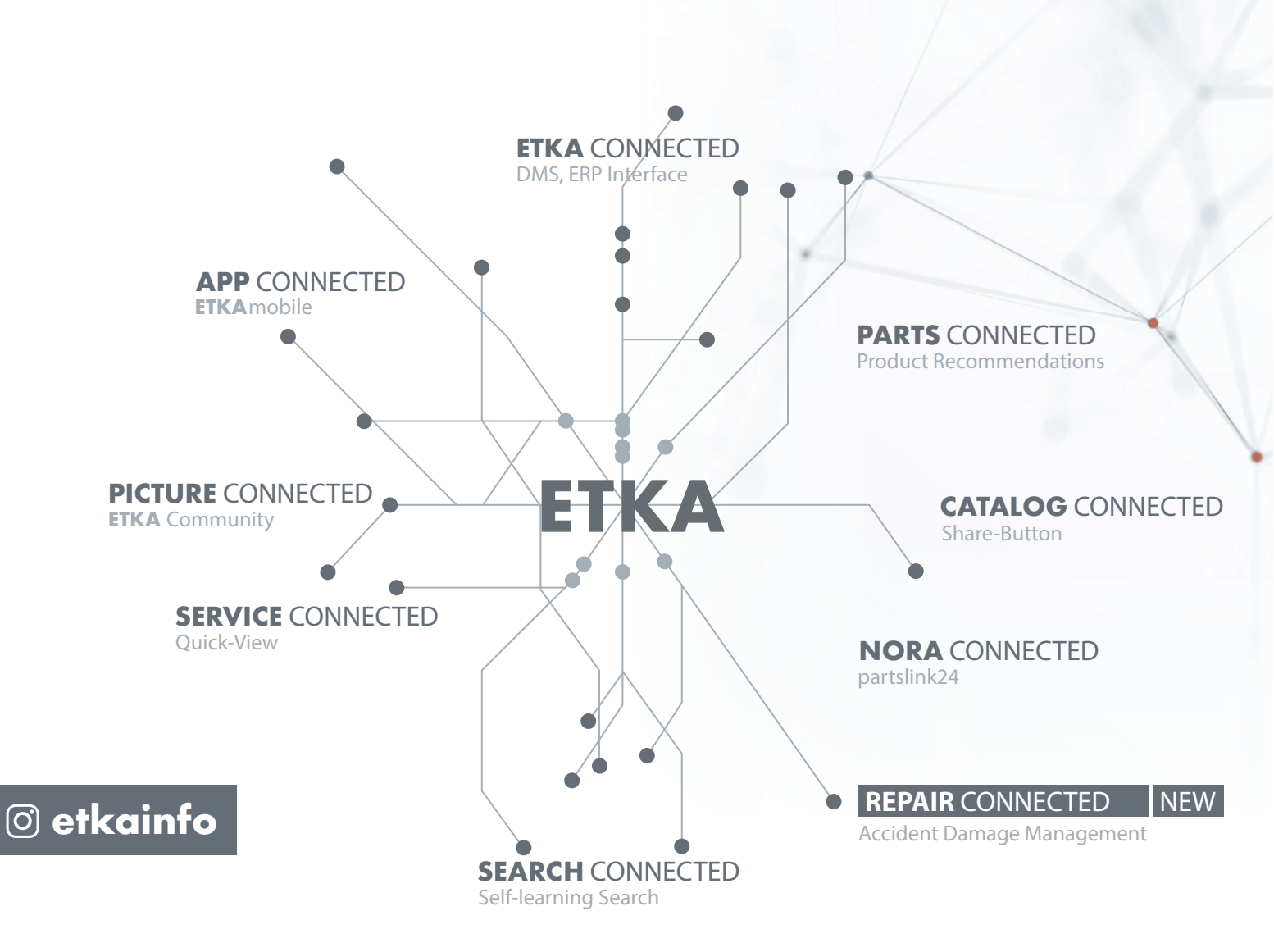

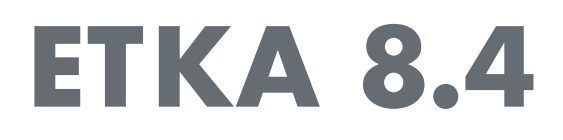